## How to register for an Accela Citizen Access (ACA) account

- 1. Navigate to Hartford's specific ACA URL: <u>https://aca-prod.accela.com/HARTFORD/Default.aspx?culture=en-US</u>
- 2. On the main page, click the "CREATE AN ACCOUNT" link

| HOME DASHBOARD | MY ACCOUNT        | Welcome to<br>The City of Hartford<br>Citizen Access Portal | Q SEARCH | REPORTS | <b>e</b> sign |
|----------------|-------------------|-------------------------------------------------------------|----------|---------|---------------|
|                | Sign In           |                                                             |          |         |               |
|                | USER NAME OR E-MA | IL: *                                                       |          | *       |               |
|                | PASSWORD: *       |                                                             |          | *       |               |
|                | Forgot Password?  |                                                             |          |         |               |
|                |                   | Sign In                                                     |          |         |               |
|                | 🗌 Remember me     | on this device                                              |          |         |               |
|                |                   | Not Registered?                                             |          |         |               |
|                |                   | CREATE AN ACCOUNT                                           |          |         |               |

3. Create and enter details for the \*Required fields - User Name, E-mail Address, Password, Security Question on this screen.

| Login Information                                            |  |  |  |  |  |
|--------------------------------------------------------------|--|--|--|--|--|
| STEP 1 OF 2: ACCOUNT DETAILS                                 |  |  |  |  |  |
| * Required Fields                                            |  |  |  |  |  |
| USER NAME: *                                                 |  |  |  |  |  |
| E-MAIL ADDRESS: *                                            |  |  |  |  |  |
| PASSWORD: *                                                  |  |  |  |  |  |
| TYPE PASSWORD AGAIN: *                                       |  |  |  |  |  |
| ENTER SECURITY QUESTION: *<br>Select                         |  |  |  |  |  |
| ANSWER: *                                                    |  |  |  |  |  |
| I have read, understand, and agree to the Terms of Service 🗅 |  |  |  |  |  |
| CONTINUE                                                     |  |  |  |  |  |
|                                                              |  |  |  |  |  |
| ВАСК                                                         |  |  |  |  |  |

- 4. Read the Terms of Service section by clicking "Terms of Service" link, and check the box that says "I have read, understand, and agree to the Terms of Services "
- 5. Then select "Continue"
- 6. Select Individual or Organization Contact Type and fill in the \*Required Fields

| Select Contact Type          |  |  |  |  |  |
|------------------------------|--|--|--|--|--|
| STEP 2 OF 2: CONTACT DETAILS |  |  |  |  |  |
| Individual                   |  |  |  |  |  |
| Organization                 |  |  |  |  |  |
| Back                         |  |  |  |  |  |

## Select Contact Type

## **STEP 2 OF 2: CONTACT DETAILS**

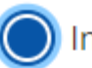

Individual

Organization

## \*Required Fields

FIRST: \*

MIDDLE:

LAST: \*

NAME OF BUSINESS:

PRIMARY PHONE:

WORK PHONE:

MOBILE PHONE:

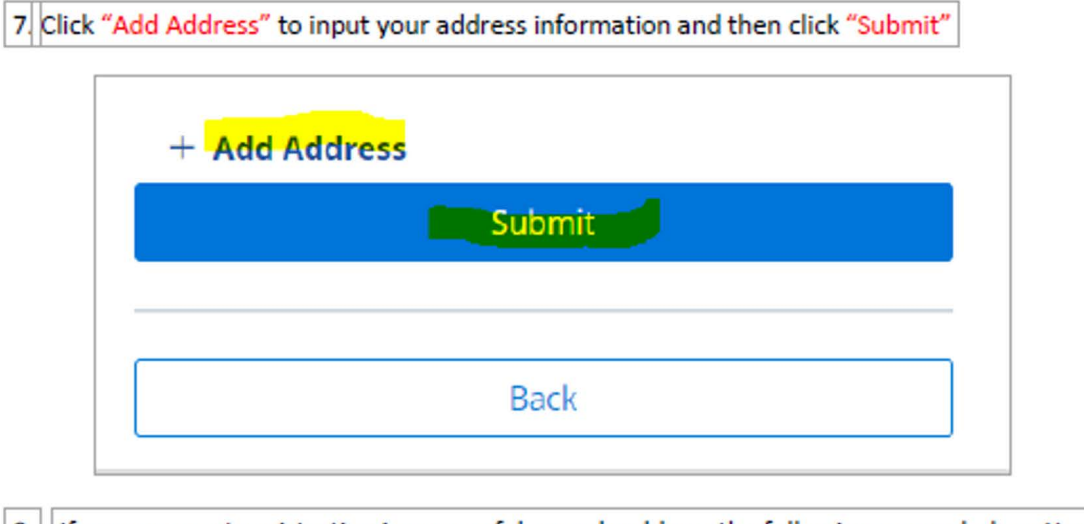

8. If your account registration is successful, you should see the following screen below. You are the proud new owner of an Accela Citizen Account. Be sure to check your email for a link to activate your account. You can then return to the home page to Sign In with your User Name or E-mail and Password

| HOME | DASHBOARD | MY ACCOUNT                                                                       | The City of Hartfor<br>Citizen Access Po                                                   | d <sup>q</sup> search <b>b</b> reports<br>rtal       | <b>e</b> si |
|------|-----------|----------------------------------------------------------------------------------|--------------------------------------------------------------------------------------------|------------------------------------------------------|-------------|
|      |           | Almost there! Check you                                                          | ur email to activate your account.                                                         |                                                      |             |
|      |           | Before you can login, you must activate<br>your junk/spam folder.                | your account. To do this, an email was sent with instruction                               | ons. If you did not receive this email, please check | :           |
|      |           | Account information                                                              |                                                                                            |                                                      |             |
|      |           | User Name:<br>E-mail:<br>Password:<br>Security Question:<br>Contract Information | James2<br>Favorite phone                                                                   |                                                      |             |
|      |           | ss ss s<br>ss<br>Jerry@gmail.com                                                 | Home Phone:<br>Work Phone:<br>Mobile Phone:<br>Fax:<br>Preferred Method of Contact: E-mail |                                                      |             |
|      |           | Contact Address List                                                             |                                                                                            |                                                      |             |
|      |           | Showing 1-2 of 2                                                                 |                                                                                            |                                                      |             |
|      |           | Address Type Recipient                                                           | Address Statu                                                                              | s Start Date End Date Action                         |             |
|      |           |                                                                                  | 92 N Active                                                                                |                                                      |             |